## <u>คู่มือการใช้งาน</u>

ระบบประเมินมาตรฐานงานอนามัยแม่และเด็ก ( <u>http://mchlisthailand.anamai.moph.go.th</u> )

คู่มือจัดทำขึ้นเพื่อให้ผู้ใช้งานสามารถเข้าใจภาพรวมของข้อมูล การนำเข้า แสดงผลลัพธ์ และพื้นฐาน การเชื่อมโยงหน้ากับเนื้อหาที่ให้บริการซึ่งจะทำให้ท่านสามารถใช้งานเว็บนี้ได้อย่างถูกต้องและมีประสิทธิภาพ โดยมีการแบ่งการอธิบายเป็นสามส่วน ดังนี้

1. ผู้ใช้งานทั่วไป 2.ผู้ใช้งานระดับเจ้าหน้าที่ 3.ผู้ใช้งานระดับดูแลระบบ

# ส่วนที่ 1 ผู้ใช้งานทั่วไป

ในส่วนนี้เป็นหน้าหลักที่ผู้ใช้งานมีสิทธ์ใช้งานได้ทุกระดับ สามารถเข้าใช้งานโดยพิมพ์ "mchlisthailand.anamai.moph.go.th" ผ่านกล่องที่อยู่ของ Brower แสดงดังรูป

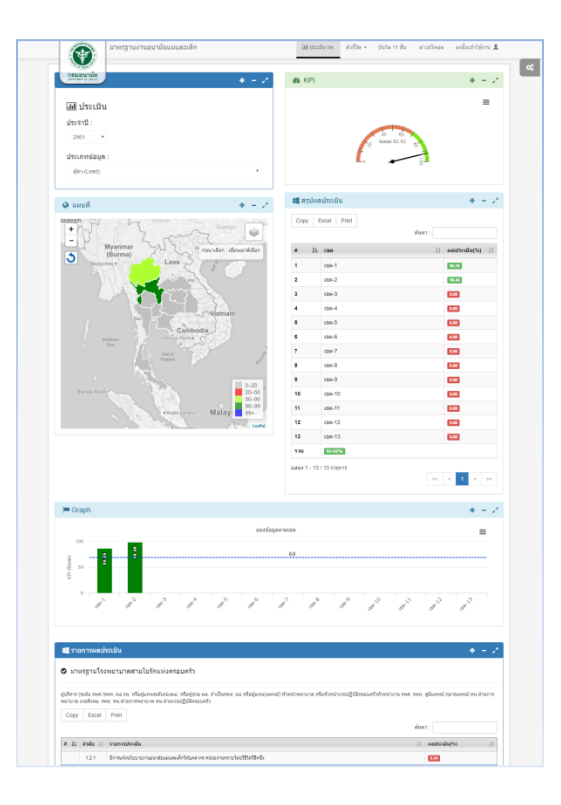

หน้ำหลักของระบบ

- 1. ประเมิน รพ. (หน้ำหลักของระบบ-Home Page)
- 2. ตัวชี้วัด
- 3. MCLHLIS
- 4. PMTCAT
- 5. บันได 11 ขั้น
- 6. ดาวน์โหลด
- 7. เมนูสมาชิก ประกอบด้วย Login ,Log out และเมนูต่าง ๆ ตามสิทธ์ในระบบ
- 1.1 ประเมิน รพ.

1.1.1 องค์ประกอบหน้า ประเมิน รพ.

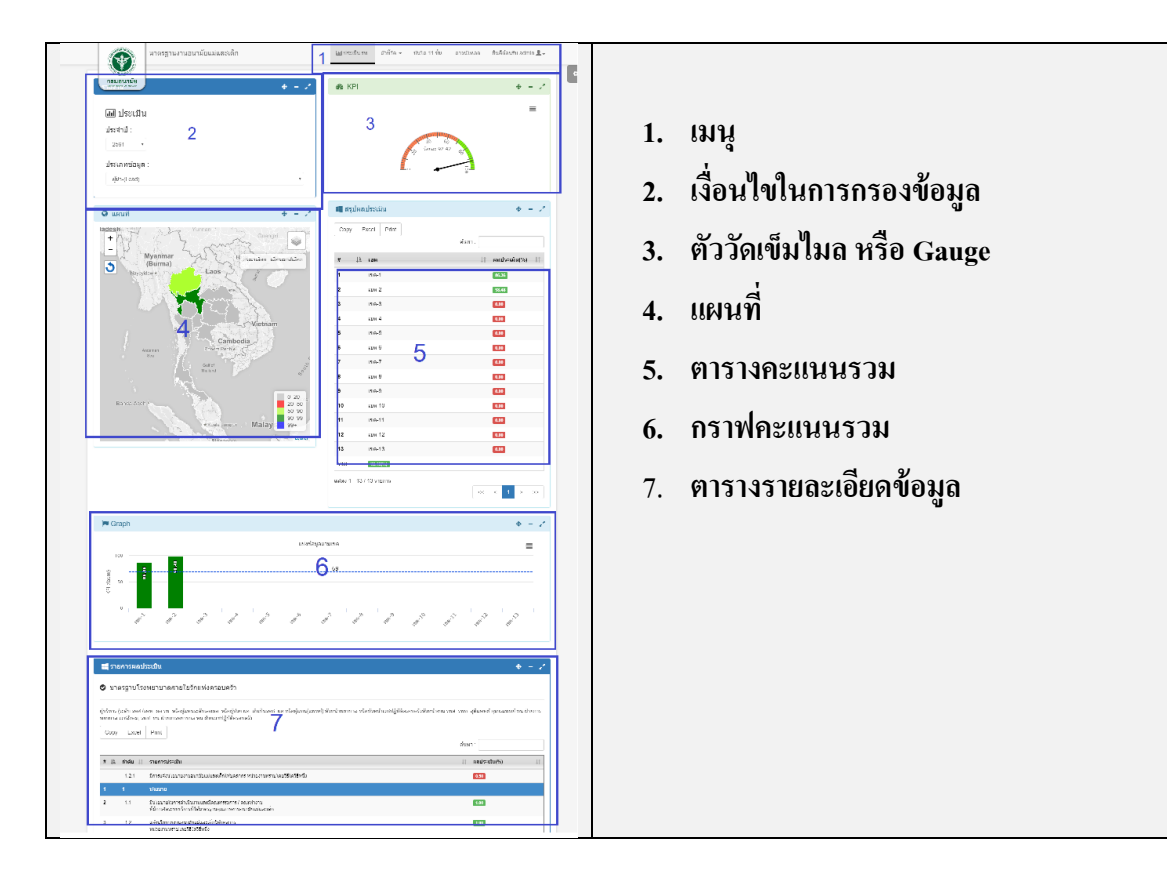

### 1.1.2 เงื่อนไขในการกรองข้อมูล

| รายงาน                     | ¢ |
|----------------------------|---|
| <b>เป</b> ป <b>ร</b> ชมชิญ |   |
| lini บระเมน<br>ประจำปี :   |   |
| 2561                       | v |
| ประเภทข้อมูล :             |   |
| ผู้นำ-(Lead)               | Ŧ |
|                            |   |

เงื่อนไขในการกรองข้อมูล ประกอบด้วย

- ปีของข้อมูล ระบบจะแสดงปีปัจจุบันเป็นค่าเริ่มต้น สามารถเปลี่ยนแปลงปีของข้อมูลข้อนหลังได้
- ประเภทข้อมูล ประกอบด้วยการกรองชั้นข้อมูลดังนี้
  - O ผู้นำ-(Lead)
  - O คลินิคฝากครรภ์-(ANC)
  - o ตึกหลังคลอด-(PP)
  - O ทารกแรกเกิดในห้องคลอด-(LR)
  - หอผู้ป่วยทารกแรกเกิด-(NICU)
  - ด คลินิกส่งเสริมสุขภาพเด็กดี-(WBC)
  - ด การให้ความรู้ตามหลักสูตร โรงเรียนพ่อแม่-(PS)
  - O ชมรมจิตอาสาแม่และเด็ก-(Club)

### 1.1.3 ตัววัดเข็มไมล หรือ Gauge

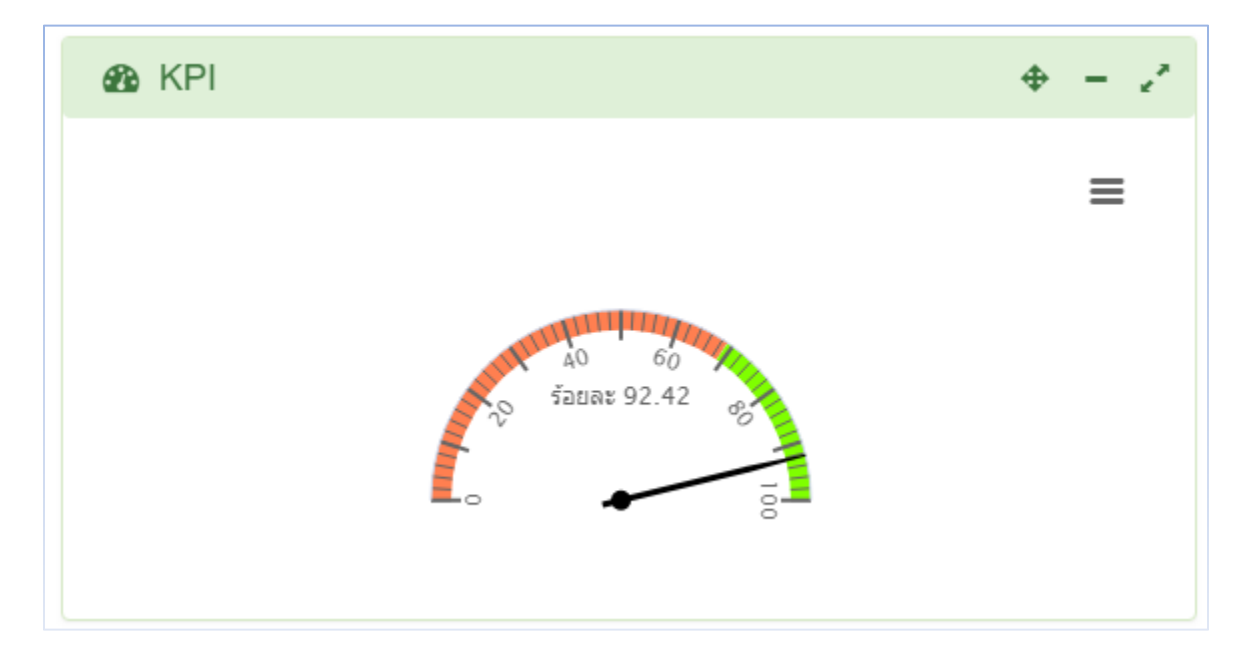

ตัววัดเข็มไมล หรือ Gauge คือ ส่วนที่แสดงผลอัตราร้อยละของข้อมูล ตามเงื่อนไขในการกรองข้อมูล และ แผนที่ แสดงค่าระหว่าง 0-100 มีแถบสีสองส่วนคือ สีแดง=ไม่ผ่านเกณฑ์, สีเขียว=ผ่านเกณฑ์

## 1.1.4 แผนที่

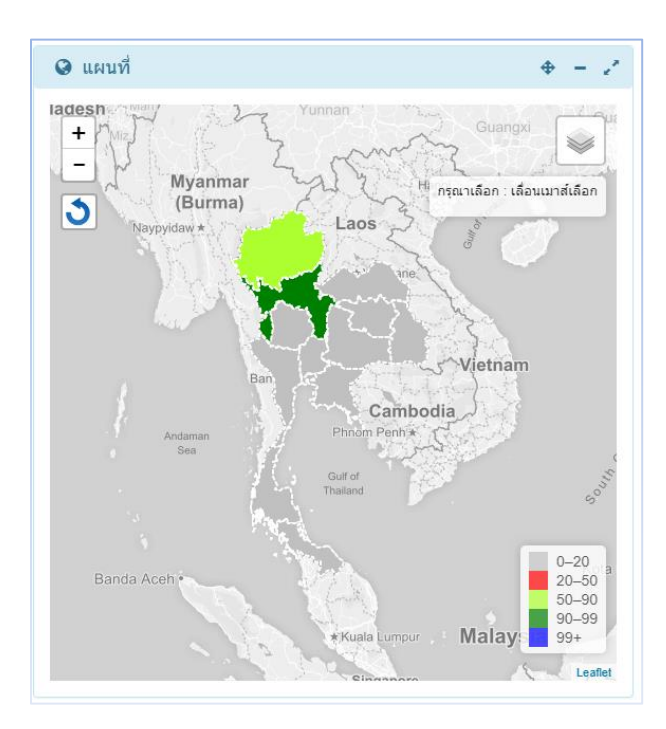

แผนที่ คือส่วนแสดงแถบสีตามเงื่อนไขในการกรองข้อมูล สามารถซูมเข้า/ออก ได้ 3 ระดับ คือ 1. ระดับประเทศ 2.ระดับเขต 3.ระดับจังหวัด

#### 1.1.5 ตารางคะแนนรวม

| Сору | Excel Print |              |
|------|-------------|--------------|
|      |             | ต้นหา:       |
| # 11 | 126         | ผลประเม็น(%) |
| 1    | 128-1       | 86.56        |
| 2    | 128-2       | 98,45        |
| 8    | 128-3       | 8.00         |
| 4    | 128-4       | 0.00         |
| 5    | 129-5       | 6.00         |
| 6    | 129-6       | 6.00         |
| 7    | 128-7       | 6.00         |
| 8    | 129-8       | 6.00         |
| 9    | 129-9       | 0.00         |
| 10   | 129-10      | 0.00         |
| 11   | 128-11      | 0.00         |
| 12   | 128-12      | 6.00         |
| 13   | 12m-13      | 6.00         |
| ราม  | 92.42(%)    |              |

ตารางคะแนนรวม แสดงผลข้อมูลในรูปแบบตารางผลสรุปคะแนน ตามเงื่อนไขในการกรองข้อมูล และแผนที่ ซึ่งการแผนที่จะมีผลต่อการแสดงผลตารางได้ 3 ระดับการแสดงผลดังนี้

ระดับประเทศ มีผลต่อการแสดงผลตาราง สรุปผลตามเขต 13 เขต

- ระดับเขต มีผลต่อการแสดงผลตาราง สรุปผลตามตามจังหวัดในเขตที่เลือก
- ระดับจังหวัด มีผลต่อการแสดงผลตาราง สรุปผลตามตามตำบลในจังหวัดที่เลือก

#### 1.1.6 กราฟคะแนนรวม

แสดงกะแนนรวมตาม "1.4 กะแนนรวม" ในรูปแบบภูมิภาพกราฟแท่งตามดังรูป

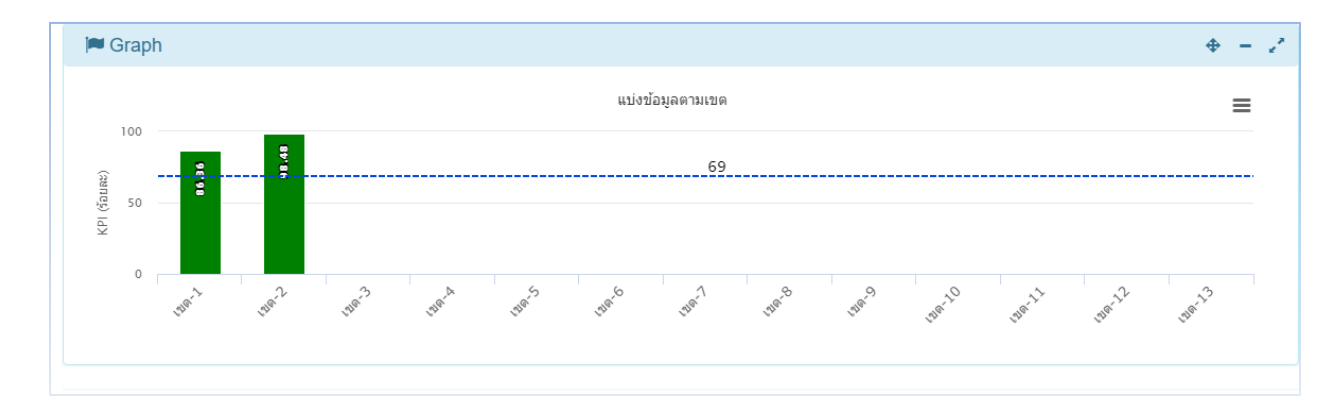

#### 1.1.7 ตารางรายละเอียดข้อมูล

รายละเอียคที่แยกย่อยจากคะแนนสรุป แยกเป็นข้อความ และคะแนนแต่ละในแต่ละรายละเอียคนั้น ๆ สามารถคัคลอก หรือส่งออกในรูปแบบเอกสารได้ ดังรูป

| 🛯 ຈາຍ                 | มการผลปร                     | ខេណិម                                                                                                    |                                     |
|-----------------------|------------------------------|----------------------------------------------------------------------------------------------------|-------------------------------------|
| <b>9</b> ארו          | ดรฐานโรง                     | พยาบาลสายใยรักแห่งครอบครัว                                                                                                    |                                     |
| รู้บริหาร (<br>งยาบาล | ระดับ รพส./ร<br>เวยสังคม, รห | กร. ค.ธ.าท. ฟัลผู้เอกระดับรองคอ. หรือผู้ช่วย คอ. ถ่าเป็นราช: คอ.ฟัลผู้เอายุ(อาทธ์) ทั่วหน่าหยามาล ฟไลฟัวหน่าเวชปฏิธัติศรยนตัวทั่วหน่างาน ราศ. ร<br>1. หน.สำนารทยานาด หน.สำนวรชปฏิธัติศรยนตัว | พท. สูติแพทย์ กุมารมพทย์ หน.ฝ่ายการ |
| Сору                  | Excel                        | Print                                                                                                    |                                     |
|                       |                              |                                                                                                    | ด้นหา :                             |
| # 11                  | สาสัน 🗄                      | กะการประสน                                                                                                    | ผลประเบิน(%)                        |
|                       | 1.2.1                        | มีการแจ้งนโยบาองานมาเรียนมันสะเล็กให้บุคลากร หม่วองานหราบโดยวิธีใดวิธีหนึ่ง                                                                                                    | 0.50                                |
|                       |                              | นโซเกต                                                                                                    |                                     |
| 2                     | 1.1                          | อินโอนาอโนการดำเนินงานและมีคณะกรรมการ / คณะทำงาน<br>ที่มีการจัดระบบบริการที่ได้มาครฐานคุณภาพงานอนามีขณะและที่ก                                                                               | 1.60                                |
| 3                     | 1.2                          | แจ้งหนึ่งมากงานสมหนังสมเตลงเด็กให้บุตลากร<br>หน่วยงางหานาโลยวิธีใหว้อิหนึ่ง                                                                                                    | 1.00                                |
| 4                     | 1.3                          | มีสำมัณแต่ร้องและกรรมการๆ / คณะทำงาน<br>เพื่อพัฒนาการเตาแป้าหนาย งานอากซียนมันอะเล็ก                                                                                                    | 1.00                                |
| 5                     | 1.4                          | ธ์การกำหนะนโอขาองานอนเรียนมันตะเล็ก ใน DHS                                                                                                    | 1.00                                |
| 6                     | 1.5                          | มีการกำรงกอง แนวหางสู่การปฏิธีดี                                                                                                    | 1.00                                |
| 7                     | 1.6                          | อักษาการร่วมคลังบราน MCH โดย MCH Board                                                                                                    | 1.00                                |
|                       | 17                           | ยึการประมากรานสนายันเล่มสะเล็ก ใน DHS                                                                                                    | 100                                 |

## 2. ตัวชี้วัด

้ เป็นลิงค์ภายนอกระบบ เพื่ออำนวนความสะควกผู้ใช้งานในการเข้าถึงข้อมูลนั้น ๆ มีเมนูย่อยคังนี้

- โ.ร้อยละหญิงตั้งครรภ์ได้รับการฝากครรภ์ครั้งแรกก่อนหรือเท่ากับ 12 สัปดาห์
- 2.ร้อยละหญิงตั้งครรภ์ที่ได้รับการดูแลก่อนคลอด 5 ครั้ง ตามเกณฑ์คุณภาพ
- 3.ร้อยละของหญิงตั้งครรภ์ได้รับการฝากครรภ์ครบ 4 ครั้งตามเกณฑ์คุณภาพ
- 4.ร้อยฉะของการตั้งครรภ์ซ้ำในหญิงอายุน้อยกว่า 20 ปี
- 5.ร้อยละของหญิงอายุน้อยกว่า 20 ปี ที่ได้รับบริการคุมกำเนิดด้วยวิธีสมัยใหม่ (Modern Methods) หลังคลอดหรือหลังแท้ง
- 6.ร้อยละของหญิงไทยอายุน้อยกว่า 20 ปี หลังคลอดหรือหลังแท้งที่คุมกำเนิดได้รับการคุมกำเนิดด้วยวิธีกึ่งถาวร (ยาศังคุมกำเนิด/ห่วงอนามัย)
- 7.การเฝ้าระวังอัตราการคลอดมีชีพในหญิงอายุ 15-19 ปี
- 8.การเฝ้าระวังอัตราการคลอดมีชีพในหญิงอายุ 10-14 ปี
- 9.ร้อยละของหญิงหลังคลอดได้รับการดูแลครบ 3 ครั้งตามเกณฑ์
- 10.ร้อยละของหญิงตั้งครรภ์ได้รับยาเม็ดเสริมไอโอดีน
- > 11.ร้อยละของทารกแรกเกิดน้ำหนักน้อยกว่า 2,500 กรัม
- ▶ 12.ร้อยละของเด็กแรกเกิด ต่ำกว่า 6 เดือน กินนมแม่อย่างเดียว
- 13.ผลการดำเนินการการคัดกรองพัฒนาการเด็กตามกลุ่มอายุ specialpp
- 14.ร้อยละของเด็กอายุ 0 5 ปี มีพัฒนาการสมวัย

## เมนูย่อยตัวชี้วัด

| *** ข้อมูลทั้งหมดไม่รว                                    | ามกรุงเทพมหานคร |         |   |  |                          |  |
|-----------------------------------------------------------|-----------------|---------|---|--|--------------------------|--|
| ปี งบประมาณ<br>2561<br>หน่วยงานใน/นอกสังกัดกระ<br>ทั้งหมด | v<br>आइउरे<br>v |         |   |  | APPROVED<br>BY MOPH      |  |
| เขตพนท/Service Plan :<br>เขตพื้นที่<br>เขต/จังหวัด :      | ▼<br>ເນທ∶       | v       |   |  | กระบวนการประมวลผลถูกต้อง |  |
| เขดสุขภาพ<br>จังหวัด :<br>ทั้งหมด                         | •               | ทั้งหมด | • |  |                          |  |
| 🖉 enav 🔲 View                                             | Freeze 📝 Ter    | anlata  |   |  |                          |  |

ตัวอย่างหน้าต่างเมื่อผู้ใช้งานเรียกใช้งานแล้วย

- 3. MCLHLIS (\*\*\*อยู่ระหว่างการพัฒนา\*\*\*)
- 4. PMTCAT (\*\*\*อยู่ระหว่างการพัฒนา\*\*\*)
- 5. บันใด 11 ขั้น

แสดงแผนภูมิภาพกราฟแท่ง แสดงข้อมูลมีระดับดังนี้

- ภาพรวมทั้งประเทศ
- เฉพาะ โรงพยาบาลที่ส่งข้อมูลในส่วนการใช้งานนี้จำเป็นต้องทำการ Login เสมอ

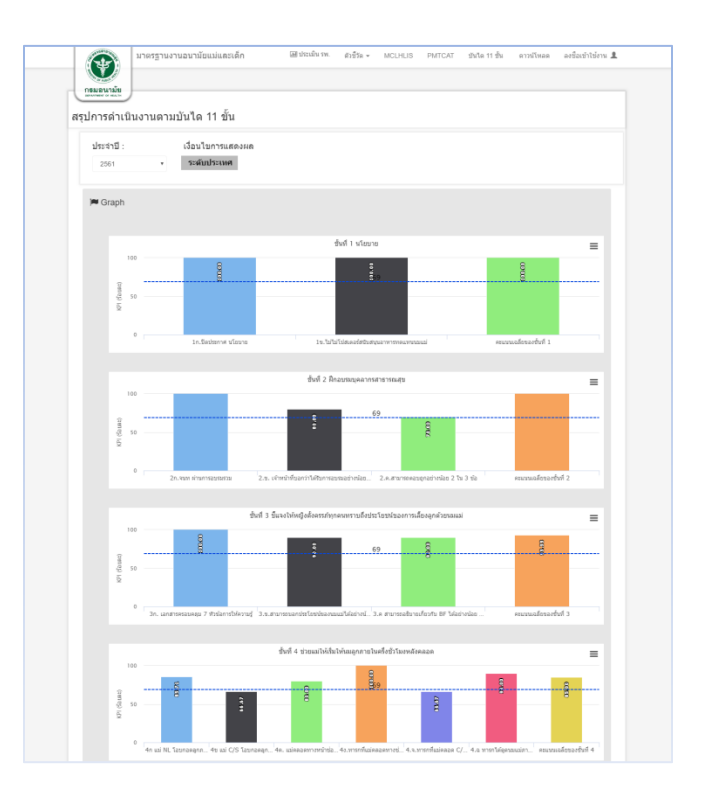

กราฟบันใด 11 ขั้น

| ข้นที     | ห้วข้อ                                                                     | %                |
|-----------|----------------------------------------------------------------------------|------------------|
| ขั้นที่ 1 | นโยบายการเลี้ยงลูกด้วยนมแม่                                                |                  |
|           | 1ก.ปิดประกาศ นโยบาย                                                        | 100.00%          |
|           | 1ข.ไม่ไม่ไปสเตอร์สนับสนุนอาหารทดแทนนะแม่                                   | 100.00%          |
|           | คระแนนเฉลียของชั้นที่ 1                                                    | 100.00%          |
| ข้นที่ 2  | ฟิกอบรมบุคลากรสาขารณสุข                                                    |                  |
|           | 2ก.จำนวนเจ้าหน้าที่ที่รับผิดขอบดูแลแม่และทารก                              | 107.00           |
|           | 2ก1.จำนวนเจ้าหน้าที่ที่ได้รับการอบรม 20 ขัวโมง                             | 100.00%          |
|           | 2ก2.จำนวนเจ้าหน้าที่ที่ที่ทำงานน้อยกว่า 6 เดือนและมีแผนที่จะเข้ารับการอบรม | 400.00%          |
|           | 2ก.จนท.ผ่านการอบรมรวม                                                      | 500.00%          |
|           | 2.ข. เจ้าหน้าที่บอกว่าใดรับการอบรมอย่างน้อย 20 ขั่วโมง                     | 80.00%           |
|           | 2.ค.สามารถตอบถูกอย่างน้อย 2 ใน 3 ข้อ                                       | 70.00%           |
|           | ครแนนแฉลียของขึ้นที่ 2                                                     | 216.67%          |
| ขั้นที่ 3 | ขึ้นจงให้หญิงตั้งตรรภ์ทุกคนทราบถึงประโยชน์ของการเลี้ยงลูกด้วยนมแม่         |                  |
|           | 3ก. เอกสารครอบคลุม 7 หัวข้อการให้ความรู้                                   | 100.00%          |
|           | 3.ข.สามารถขอกประโยชน์ของนมแม่ได้อย่างน้อย 2 ข้อ                            | 90.00%           |
|           |                                                                            |                  |
|           | 3.ค สามารถอธิบายเกี่ยวกับ BF ใต้อย่างน้อย 2 ข้อ                            | 90.00%           |
|           | 3.ค.สามารถอธิบายเกี่ยวกับ BF ได้อย่างม่อย 2 ข้อ<br>ควะมหมอมีขยองขึ้นที่ 3  | 90.00%<br>93.33% |

ตารางรายละเอียคบันไค 11 ขั้น

### 6. ดาวน์โหลด

คือ ลิงค์ภายนอก/ภายใน เพื่อให้ผู้ใช้งานคาวน์โหลดเอกสาร ประกอบ 3 หมวดหมู่หลัก ๆ ดังนี้

- ความรู้
- คู่มือ
- ดาวน์โหลดอื่น ๆ

| าามโหลด                                                                                                    | : Downloads                                                                                                    |             |  |  |  |
|----------------------------------------------------------------------------------------------------|----------------------------------------------------------------------------------------------------|-------------|--|--|--|
|                                                                                                    | . Downloado                                                                                                    |             |  |  |  |
| ความรู้                                                                                                    |                                                                                                    |             |  |  |  |
| តារាវ័ណ្                                                                                                    | - ระบบสารสนเทศเพื่อบริหารจัดการผลิตภัณฑ์กรม-[15                                                                                                    | /03/2018]   |  |  |  |
| unsentari                                                                                                    | าดรฐานอนาทัยแล่แดะเด็ก มีสนประมาณ 2558 (17/0-)                                                                                                    | 15/03/2018] |  |  |  |
|                                                                                                    |                                                                                                    |             |  |  |  |
| คู่มอ                                                                                                    |                                                                                                    |             |  |  |  |
| มาตรฐาว                                                                                                    | หงานอนาม"ยแม่และเด็ก-[15/03/2018]                                                                                                    |             |  |  |  |
| ดวาม์โน                                                                                                    | ວດວັ່ນຄ                                                                                                    |             |  |  |  |
|                                                                                                    | wond of 1                                                                                                    |             |  |  |  |
| ·····una                                                                                                    | การใประเภรมแม่และเด็ก สร้าง xml Bles.*****-{26/033                                                                                                    | 1018]       |  |  |  |
| ***#\$su3                                                                                                    | กประเด็นสาดรฐานสมัดสะเด็ก xisx-[15/03/2018]                                                                                                    |             |  |  |  |
| ANC-LR                                                                                                    | Rejourn me [15/03/2018]                                                                                                    |             |  |  |  |
|                                                                                                    |                                                                                                    |             |  |  |  |
| nswiate                                                                                                    | d.xts-[15/03/2018]                                                                                                    |             |  |  |  |
| กรางiaๆ<br>เกาะเลาได                                                                                                    | ul.xis.[15/03/2018]<br>/szulhenemi xis.[15/03/2018]                                                                                                    |             |  |  |  |
| isteinen<br>hurmen<br>Kimmer                                                                                                    | d.xts-{15:03:2018]<br>hrs:Buuaaai.xts-{15:03:2018]<br>b-{15:03:2018]                                                                                                    |             |  |  |  |
| gaieren<br>nuraein<br>locianae<br>locianae<br>regenera                                                                                                    | ป xis [15032018]<br> ระบริษาสมม xis [15032018]<br>b-[15032018]<br>ม รพ.ส.ต.านโลร์ก.xis [15032018]                                                                                                    |             |  |  |  |
| สุริษัทราก<br>ระบบแก้ข<br>10 โมเลย<br>กรรงกาม<br>ไประกาณร์                                                                                                    | и ль (15002018)<br>(таблакай ль (15002018)<br>(таблакай ль (15002018)<br>(та та жазыбеть ль (15002018)<br>(ль (19002018)                                                                                                    |             |  |  |  |
| quieren<br>nnzarie<br>kciasar<br>regenez<br>kerreañ                                                                                                    | 1 shi (16020018)<br>hmihanani 86 (15020018)<br>e (15020018)<br>sin (15020018)<br>shi (15020018)<br>maanana (10020218)                                                                                                    |             |  |  |  |
| สุรโคราก<br>เกาะเลร์จ<br>(X.Lause<br>กรรณาน<br>พระเจลร์<br>(ประกรณา<br>(ประกรณาน                                                                                                    | 4.ah (19652011)<br>httibunut in (19652011)<br>n 19.4. artikel in (19652011)<br>in (19652011)<br>antonie (19652011)<br>antonie (19652011)                                                                                                    |             |  |  |  |
| yrakern<br>murau'a<br>bolanau<br>wysora<br>birwene<br>tabuna<br>tribuna<br>tribuna                                                                                                    | Lah (19953091)]<br>httihumai in (19952091)]<br>n tahunai in (19952091)]<br>in (19952091)]<br>manatai (19952091)]<br>duurumaranya (19952091)]<br>duurumafantaang (19952091)]                                                                                                    |             |  |  |  |
| สุรมังการ<br>เป็นและ<br>เป็นเลย<br>เป็นเลย<br>เป็น<br>เป็นเลย<br>เป็น<br>เป็นเลย<br>เป็น<br>เป็นเลย<br>เป็น<br>เป็นเลย<br>เป็น<br>เป็น<br>เป็น<br>เป็น<br>เป็น<br>เป็น<br>เป็น<br>เป็น                                                                                                    | La (15052011)<br>intoleman in (15052011)<br>- (15052011)<br>- (1 |             |  |  |  |
| กรางดังรูก<br>สามารถสา<br>พระอาก<br>พระอาก<br>เกิดของ<br>หรือคาก<br>เราะราง<br>เราะราง<br>เราะ<br>เราะราง<br>เราะราง<br>เราะ<br>เราะ<br>เราะราง<br>เราะราง<br>เราะราง<br>เราะ<br>เราะ<br>เราะ<br>เราะราง<br>เราะราง<br>เราะราง<br>เราะราง<br>เราะราง<br>เราะ<br>เราะ<br>เราะ<br>เราะ<br>เราะ<br>เราะ<br>เราะ<br>เราะ | 4.au (15052011)<br>http://www.rk.115052011]<br>b_15052011]<br>au (15052011]<br>manual (15052011]<br>duburtuarbartast (15052011]<br>duburtuarbartast (15052011]<br>duburtuarbartast (15052011]<br>duburtuarbartast (15052011]                                                                                                    |             |  |  |  |

หน้าจอดาวน์โหลด

# ส่วนที่ 2 ผู้ใช้งานระดับเจ้าหน้าที่

## 2.1 ผู้ใช้งานสร้างเอกสารประเมินในรูปแบบ XML

ผู้ใช้งานสามารถโหลดเอกสารการสร้างจากเว็บได้จากเมนู "ดาวน์โหลด" ดังรูป

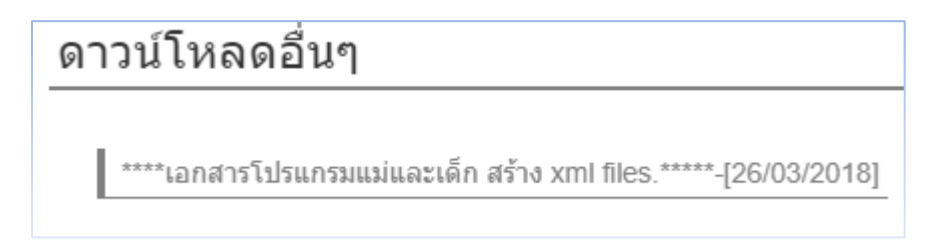

หลังจากโหลดโปรแรมเอกสารเสร็จสิ้น เมื่อเปิดใช้งาน excel จำเป็นต้องเปิดการใช้งาน macro โดยการเรียกใช้งานโปรแกรม Microsoft Excel

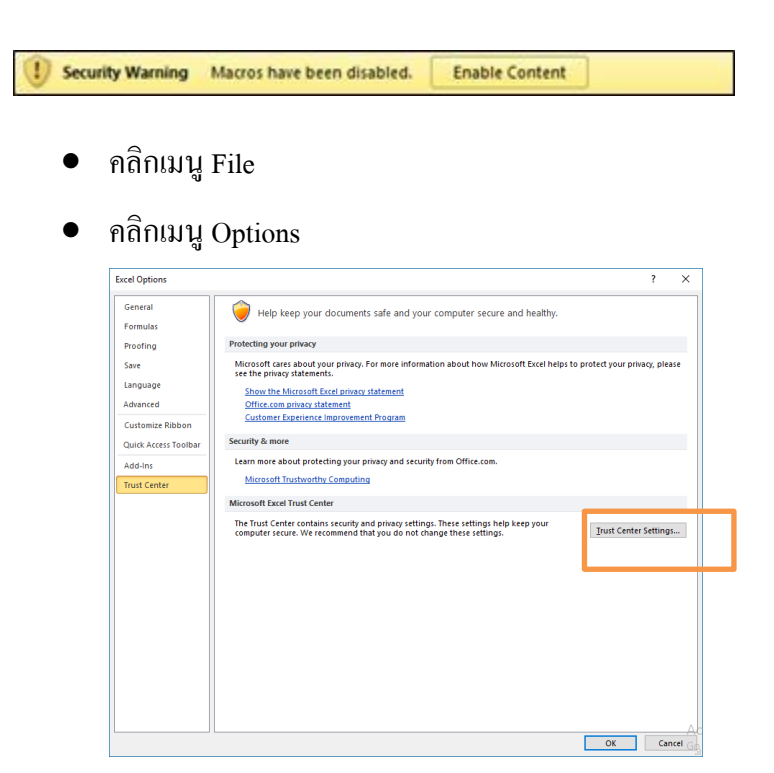

• เลือกเมนู Trust center และคลิกปุ่ม Trust center settings.

| Trust Center                                                                                | ?                                                                                                    | ×      |
|---------------------------------------------------------------------------------------------|----------------------------------------------------------------------------------------------------|--------|
| Trusted Publishers<br>Trusted Locations<br>Trusted Documents<br>Add-ins<br>ActiveX Settings | Macro Settings         Disable all macros without notification         Disable all macros with notification         Disable all macros except digitally signed macros         Image: The set of the set of the |        |
| Macro Settings                                                                              | Developer Macro Settings                                                                                                    |        |
| Protected View<br>Message Bar<br>External Content<br>File Block Settings<br>Privacy Options | ✓ Trust access to the <u>V</u> BA project object model                                                                                                    |        |
| L                                                                                           | ОК                                                                                                    | Cancel |

- เปลี่ยน Option ที่สามารถได้คือ 1. Disable all macros with notification(กรณีตอนเปิด เอกสารจำเป็นต้องยืนยันการใช้ทุกอีกครั้งที่เรียกใช้งาน) 2. Enable all macros (not recommended;potentially dangerours code can run)
- คลิกปุ่ม ok เพื่อตกลง

หลังจากการปรับ enabled macro เรียกใช้งานโปรแกรมจะปรากฏหน้าจอคังรูป

| กรุณาเลือกแฟ้มเอกสาร |                            | ×      |
|----------------------|----------------------------|--------|
| รายงานปี             | 2018 💌                     |        |
| รายงานเดือน          | 3 🗸                        |        |
| แฟ้มเอกสาร           | C:\AppServ\www\โปรแกรม\app | Browse |
|                      | ตกลง ปิด                   |        |

ระบุ ปี,เดือน และที่อยู่เอกสาร โดยการกดปุ่ม Browse... ได้ จากนั้นกดปุ่มตกลงเพื่อทำเข้า หน้าจอสร้างเอกสารดังรูป

| ไรแกรมส่งออกข้อมูลประเมิ | u           |              |                            |
|--------------------------|-------------|--------------|----------------------------|
| รายงานปี                 | 2018 👻      |              | เปอร์เช่นต์การตอบคำถาม<br> |
| รายงานเดือน              | 3 👻         |              | 0%                         |
| ชื่อ ร.พ.                | ต้นแบบ กค60 |              |                            |
| วันที่เก็บรวมรวมข้อมูล   | 09/07/2017  | [DD/MM/YYYY] |                            |
| ผู้ประเมิน               | ประวิทย์    |              |                            |
| วันที่รายงาน             | 30/12/1899  | [DD/MM/YYYY] |                            |
| ประเภทโรงพยาบาล          | 1           |              |                            |
|                          |             |              | ส่งเอกสาร                  |

สุดท้ายกดปุ่มส่งเอกสารเพื่อสร้างเอกสาร ระบบจะแจ้งที่อยู่เอกสารที่สร้างสำเร็จเพื่อส่งข้อมูล ต่อไป ซึ่งเอกสารที่สร้างเสร็จจะปรากฏที่เดียวกันกับตัวโปรแกรมที่สร้าง.

## 2.2 ผู้ใช้งานส่งข้อมูลประเมิน

ในการใช้งานทุกครั้งผู้ใช้งานระดับเจ้าหน้าที่ จะต้อง เมนู Login ทุกครั้งในการใช้งาน ตามรูป

| ลงชื่อเข้าใช้งาน 💄 | × |
|--------------------|---|
| Username           |   |
| Password           |   |
| ດກລາ               |   |

จากนั้นระบุ UserName และ Password เพื่อทำการยืนยันสิทธ์ในการใช้งาน เมื่อทำการ login สำเร็จจะ ปรากฏเมนูของผู้ดูแลระบบ ประกอบข้อมูลหลักคังนี้

| ส่งข้อมูล  |  |
|------------|--|
| ออกจากระบบ |  |

จากนั้นผู้ใช้งานกคคลิกเมนู ส่งข้อมูล จะปรากฎหน้าจอคังนี้

| กรกเวเลือกเอกสารที่ต้องการ และกดป่น ตกลง เพื่อ | ประวัติการส่งข้อมอ                                      |
|------------------------------------------------|---------------------------------------------------------|
| ทำการส่งเอกสาร                                 | 133301133001030                                         |
|                                                | 2018 วันที่:2018-03-26 18:09:00 สถานะ:***ลมุมัติแล้ว*** |
| ประจำปี                                        |                                                         |
| 2561 *                                         |                                                         |
| נפחארא Excel                                   |                                                         |
| <b>เลือกใฟล</b> ์ ไม่ได้เลือกไฟส์ได            |                                                         |
| เอกสาร Xml                                     |                                                         |
| <b>เลือกไฟล์</b> ไม่ได้เลือกไฟส์ได             |                                                         |
|                                                |                                                         |
| Upload File                                    |                                                         |
|                                                |                                                         |

## หน้าจอส่งข้อมูลประเมิน

ในการส่งข้อมูลประเมิน ผู้ใช้งานจะต้องระบุข้อมูลคังนี้ ปีที่ส่ง,เอกสาร Excel และเอกสาร XML

- 2.2.1 ผู้ใช้งานเลือกปีที่ส่ง
- 2.2.2 ผู้ใช้งาน Browse file excel โดยกดปุ่ม

| เอกสาร Exc | cel               |
|------------|-------------------|
| เลือกไฟล์  | ไม่ได้เลือกไฟล์ใด |

และทำการเลือกเอกสาร excel

2.2.3 ผู้ใช้งาน Browse file Xml โดยกดปุ่ม

| เอกสาร Xm | I                 |
|-----------|-------------------|
| เลือกไฟล์ | ไม่ได้เลือกไฟล์ใด |

และทำการเลือกเอกสาร XML

|                     | Upload File |             |
|---------------------|-------------|-------------|
| 2.2.4 กิตบุมสงขอมูล |             | เพอนงงอทู่น |

2.2.5 ผู้ใช้งานสามารถดูประวัติการส่งย้อนหลัง หรือสามารถดูรายละเอียดการส่งได้ จากรูป

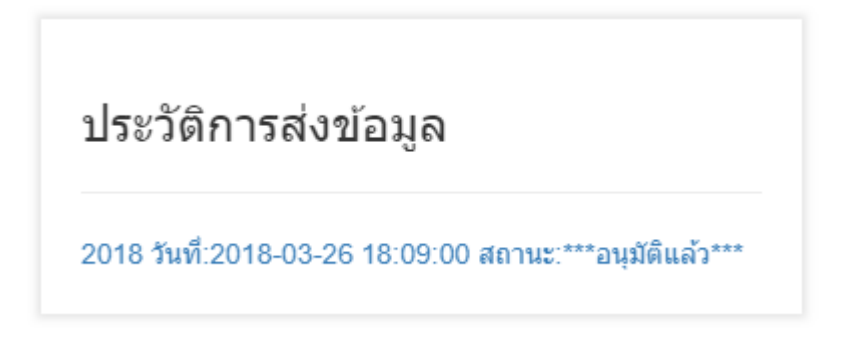

ผู้ใช้งานสามารถกดปุ่มเพื่อคูรายละเอียดเพิ่มเติมดังนี้

| <b></b> ] 1                     |                             |                                                                                                    |      |                              |
|---------------------------------|-----------------------------|----------------------------------------------------------------------------------------------------|------|------------------------------|
|                                 | ประเมิน                     |                                                                                                    |      |                              |
| ประจ                            | าปี:                        |                                                                                                    |      |                              |
| 256                             | 51                          | •                                                                                                    |      |                              |
|                                 |                             |                                                                                                    |      |                              |
| บระเร                           | กทขอมูล                     |                                                                                                    |      |                              |
| ราย                             | งานสรุปการ                  | ไฟอาพารทารก                                                                                                    |      | ۲                            |
|                                 |                             |                                                                                                    |      |                              |
| 🖸 רוג                           | ดรฐานโรง                    | พยาบาลสายใยรักแห่งครอบครัว                                                                                                    |      |                              |
|                                 |                             |                                                                                                    |      |                              |
| Сору                            | Excel                       | Print                                                                                                    |      |                              |
|                                 |                             |                                                                                                    | ด้นห | 1:                           |
| # 11                            | สำดับ ⊥∣                    | รายการประเมิน                                                                                                    | 11   | ผลประเป็น(%)                 |
| 1                               | 1                           | จำนวนการกทั้งหมดก็จำหน่ายออกจาก ร.พ.ในระอะเวลาที่เก็บข้อมูล                                                                           |      | 0.00/6,963.00                |
| 2                               | 2                           | ทารถที่คลอดม่าดัด (C/S)                                                                                                    |      | 0.36/2,499.00                |
| 3                               | 3                           | ทารกที่อุลนมแม่ภายใน 1 ชั่วโมงหรือน่อยกว่าหลังคออด หรือ (ในกรณีที่คดอดผ่าสัด ภายในหนึ่งชั่วโมงหรือน่อยกว่า หลังจากแม่สามารถตอบสนองได้ |      | 0.99/6,924.00                |
|                                 | 4                           | ทารกกินนอยของที่ออกจาก ร.พ. (6ก ไหม่)                                                                                                 |      | 0.86/6,000.00                |
| 4                               | 5                           | %ทารถต่ากว่า 6 เดือนที่กินนมแม่อย่างเดียว(เก็บจาก WBC)                                                                                |      | 0.05/0.05                    |
| 5                               |                             |                                                                                                    |      | 0.05/0.05                    |
| 4<br>5<br>6                     | 6                           | (เพิ่ม)หารกที่กันนมแม่อย่างเดียวครม 6เดือง(เก็มจาก WBC)                                                                               |      |                              |
| 4<br>5<br>6<br>7                | 6                           | (เพิ่ม)หายที่ที่หมอมล่อย่างเรื่องสะย 6เสียม(เกิ้มจาก WBC)<br>หายกลี่ที่หมอมสอยอลลอักจากสพ.                                            |      | 0.07/456.00                  |
| 4<br>5<br>6<br>7<br>8           | 6<br>7<br>8                 | (เส้น)การที่กับขณะมีอ่างสีอาสต ซีเสียง(กินาท WBC)<br>พารกลีกับขณะสองสวกราคม<br>พารกลยู่ก่อเสียงว่าแน่ (Rooming In)                    |      | 0.07/456.00                  |
| 4<br>5<br>6<br>7<br>8<br>แสดง 1 | 6<br>7<br>8<br>- 8 / 8 รายก | (สมุขางการโกรมแล้วงเมืองสม 6.มีสมุปก็มาง WBC)<br>ทางกลังการเสรณสมองการค.<br>ทางกลุปกันประกรณ์ (Roomy In)                              |      | 0.07/456.00<br>0.72/5,900.00 |

ผู้ใช้งานสามารถเลือกตัวเลือกชั้นข้อมูลคังต่อไปนี้

- รายงานสรุปการให้อาหารทารก
- รายงานสรุปการฝึกอบรมเจ้าหน้าที่
- มาตรฐานการประเมินรพ.สายสัมพันธ์แม่ลูก
- รายงานการสังเกตการณ์เกี่ยวกับนโยบายการเลี้ยงลูกด้วยนมแม่

- แบบสัมภาษณ์เจ้าหน้าที่ฯ
- แบบสัมภาษณ์หญิงตั้งครรภ์ ที่แผนกฝากครรภ์
- แบบสัมภาษณ์มารดาติกหลังคลอด
- แบบสัมภาษณ์แม่ที่ลูกต้องอยู่ในความดูแลเป็นพิเศษ(NICU)
- แบบสัมภาษณ์สำหรับผู้รับบริการคลินิกส่งเสริมสุขภาพเด็กดี
- ผู้นำ-(Lead)
- คลินิคฝากครรภ์-(ANC)
- ตึกหลังคลอด-(PP)
- ทารกแรกเกิดในห้องคลอด-(LR)
- หอผู้ป่วยทารกแรกเกิด-(NICU)
- คลินิกส่งเสริมสุขภาพเด็กดี-(WBC)
- การให้ความรู้ตามหลักสูตรโรงเรียนพ่อแม่-(PS)
- ชมรมจิตอาสาแม่และเด็ก-(Club)
- ผถลัพธ์-(Result)
- สรุปการดำเนินงานตามบันได 11 ขั้น-(summary)

# ส่วนที่ 3 ผู้ใช้งานระดับดูแลระบบ

ในการใช้งานทุกครั้งผู้คูแลระบบจะต้อง เมนู Login ทุกครั้งในการใช้งาน ตามรูป

| ลงชื่อเข้าใช้งาน 💄 | × |
|--------------------|---|
| Username           |   |
| Password           |   |
| ตกลง               |   |

จากนั้นระบุ UserName และ Password เพื่อทำการยืนยันสิทธ์ในการใช้งาน เมื่อทำการ login สำเร็จจะ ปรากฏเมนูของผู้ดูแลระบบ ประกอบข้อมูลหลักดังนี้

| # | ชื่อข้อมูล                 | ເพີ່ນ | แก้ไข | ດນ | อนุมัติ |
|---|----------------------------|-------|-------|----|---------|
| 1 | ຕຳນລ                       | -     | -     | -  | -       |
| 2 | ອຳເກອ                      | -     | -     | -  | -       |
| 3 | จังหวัด                    | -     | -     | -  | -       |
| 4 | Parameter-การประเมินรหัสสี | Х     | Х     | Х  | -       |
| 5 | Parameter-เกณฑ์ประจำปี     | Х     | Х     | Х  | -       |
| 6 | ประเภทโรงพยาบาล            | Х     | Х     | Х  | -       |
| 7 | โรงพยาบาล                  | Х     | Х     | Х  | -       |
| 8 | ผู้ใช้งานระบบ              | Х     | Х     | Х  | -       |
| 9 | อนุมัติข้อมูลประเมิน       | -     | -     | -  | X       |

[X] = สามารถใช้งานได้

[-] = ไม่สามารถใช้งาน

ในส่วนการจัดการผู้ดูแลระบบ จะมีหน้าต่างการใช้งานอยู่สองประเภท คือ

1. แสดงรายการ ผู้ใช้งานสามารถดูรายละเอียดข้อมูล และลบข้อมูลโดยคลิกปุ่มลบ

🥜 แก้ไข 🤤 ลบ และในส่วนท้ายตารางมีปุ่มเพิ่มข้อมูลใหม่ 💿 เพิ่มข้อมูลใหม่

ตัวอย่าง

| รหัสผู้ไข้งาน   |                |           | •             | กรุณาระบุบศำค้นหา |     |                    |
|-----------------|----------------|-----------|---------------|-------------------|-----|--------------------|
| รพัสผู้ใช้งาน   | ชื่อ           | ประเภท    | รนัสโรงพยาบาท | ชื่อโรงพยาบาด     | เชต |                    |
| 1               | 1              | 0-user    | 001-1         | เป็ยงไหม่         | 1   | 🧷 ແກ້ໃນ 🥥 ລນ       |
| 1-1             | 1-1            | 0-user    | 001-2         | เชียงใหม่2        | 1   | 🥜 ແກ້ໃນ \ominus ລນ |
| 1-3             | 1-3            | 0-user    | 001-3         | เชียงราย          | 1   | 🥜 ແກ້ໃນ 😑 ລນ       |
| 10              | 10             | 0-user    | 010-1         | ศรีสะเกษ          | 10  | 🥜 ແກ້ໃນ 🛛 😂 ຄນ     |
| 11              | 11             | 0-user    | 011-1         | กระบี             | 11  | 🥖 ແກ້ໃນ 😄 ລນ       |
| ้อมูล/หน้า: 5 • | ∙ หน้าที่: 1 • | of 4 > >> |               |                   |     |                    |

ตัวอย่างหน้าจอแสดงรายการ

 หน้าต่างบันทึกข้อมูล เป็นหน้าต่างประกอบด้วย ข้อความ ,ตัวเลือก จะปรากฏหน้าจอให้พิมพ์ข้อมูล แล้ว กดปุ่มบันทึกเพื่อทำการบันทึกข้อมูลต่อไป ดังรูปตัวอย่าง

| รหัสผู้ใช้งาน*               |                    |   | Î |
|------------------------------|--------------------|---|---|
| 1                            |                    |   |   |
| ขือผู้ไข้งาน*                |                    |   | 1 |
| 1                            |                    |   |   |
| รหัสผ่าน*                    |                    |   |   |
| 1                            |                    |   |   |
| ประเภทผู้ใช้งาน"             |                    |   |   |
| user                         |                    | • |   |
| โรงพยาบาล(กรณี ประเภทผู้ไข้ง | เน≖user ต้องระบุบ) |   |   |
| 001-1                        |                    | Q | 1 |
| เขียงใหม่                    |                    |   |   |
|                              |                    |   | 1 |

ตัวอย่างหน้าจอบันทึกข้อมูล

ซึ่งมีข้อมูลที่ต้องการจัดการหลักในระบบมีข้อมูลที่ผู้ดูแลระบบจำเป็นต้องจัดการได้ดังนี้

ดังรูป

ข้อมูลที่ใช้เชื่อม โยง ระบุบว่าโรงพยาบาลตั้งอยู่ที่ใด เพื่อระบุตำแหน่งระดับตำบล และแสดงสี ในรูปแบบเชิงภูมิศาสตร์แผนที่ได้ มีรายละเอียดข้อมูลดังนี้

| ID              |                        | Ŧ         | กรุณาระบุบศาดันหา |         | Q    |
|-----------------|------------------------|-----------|-------------------|---------|------|
| ID รหัสด        | ำบถ ดำบถ               | อำเภอ     | จังหวัด           | ภาค     | 1210 |
| 1 1001          | 01 พระบรมมหาราชวัง     | เขตพระนคร | กรุงเทพมหานคร     | ภาคกลาง | 13   |
| 2 1001          | 02 วังบูรพาภิรมย์      | เขตพระนคร | กรุงเทพมหานคร     | ภาคกลาง | 13   |
| 3 1001          | 03 วัดราชบพิธ          | เขตพระนคร | กรุงเทพมหานคร     | ภาคกลาง | 13   |
| 4 1001          | 04 สำราญราษฎร์         | เขตพระนคร | กรุงเทพมหานคร     | ภาคกลาง | 13   |
| 5 1001          | 05 ศาลเจ้าพ่อเสือ      | เขตพระนคร | กรุงเทพมหานคร     | ภาคกลาง | 13   |
| ข้อมูล/หน้า : 5 | ▼ หน้าที่: 1 ▼ of 1783 | > >>      |                   |         |      |

#### แสดงรายการตำบล

ในส่วนข้อมูลผู้ใช้งานดูข้อมูลอย่างเพียงอย่างเดียว สามารถกรองข้อมูล โดยเลือกประเภทการ กรอง และใส่ข้อมูลทึต้องการก้นหาได้ดังนี้

- ID
- รหัสตำบล
- ອຳເກອ
- จังหวัด
- ภาค
- เขต

#### 3.2 อำเภอ

ข้อมูลที่ใช้เชื่อม โยง ระบุบว่า โรงพยาบาลตั้งอยู่ที่ใด เพื่อระบุตำแหน่งระดับเภอ และแสดงสีใน รูปแบบเชิงภูมิศาสตร์แผนที่ได้ มีรายละเอียดข้อมูลดังนี้

| ID      |                  |                 | <ul> <li>กรุณาระบุบศาคันห</li> </ul> | 11            |            | Q |
|---------|------------------|-----------------|--------------------------------------|---------------|------------|---|
| ID      | รหัสอำเภอ        | ชื่ออำเภอ       | ชื่ออำเภอ-ภาษาอังกฤษ                 | จังหวัด       | ภาค เขต    |   |
| 1       | 1001             | เขตพระนคร       | Khet Phra Nakhon                     | กรุงเทพมหานคร | ภาคกลาง 13 |   |
| 2       | 1002             | เขตดุสิต        | Khet Dusit                           | กรุงเทพมหานคร | ภาคกลาง 13 |   |
| 3       | 1003             | เขดหนองจอก      | Khet Nong Chok                       | กรุงเทพมหานคร | ภาคกลาง 13 |   |
| 4       | 1004             | เขตบางรัก       | Khet Bang Rak                        | กรุงเทพมหานคร | ภาคกลาง 13 |   |
| 5       | 1005             | เขตบางเขน       | Khet Bang Khen                       | กรุงเทพมหานคร | ภาคกลาง 13 |   |
| อมูล/หเ | ไก: 5 ▼ หน้าที่: | 1 • of 202 > >: |                                      |               |            |   |

#### แสดงรายการอำเภอ

ในส่วนข้อมูลผู้ใช้งานดูข้อมูลอย่างเพียงอย่างเดียว สามารถกรองข้อมูลโดยเลือกประเภทการ กรอง และใส่ข้อมูลทีต้องการค้นหาได้ดังนี้

- ID
- รหัสอำเภอ
- ອຳເກອ
- จังหวัด
- ภาค
- เขต

### 3.3 จังหวัด

ข้อมูลที่ใช้เชื่อมโยง ระบุบว่าโรงพยาบาลตั้งอยู่ที่ใค เพื่อระบุตำแหน่งระคับจังหวัค และแสคงสี ในรูปแบบเชิงภูมิศาสตร์แผนที่ได้ มีรายละเอียดข้อมูลดังนี้

| ID       |                    |                 | <ul> <li>         ■              </li> </ul> |         | Q    |
|----------|--------------------|-----------------|----------------------------------------------|---------|------|
| ID       | รหัสจังหวัด        | ชื่อจังหวัด     | ชื่อจังหวัด-ภาษาอังกฤษ                       | ภาค     | 1210 |
| 1        | 10                 | กรุงเทพมหานคร   | Bangkok                                      | ภาคกลาง | 13   |
| 2        | 11                 | สมุทรปราการ     | Samut Prakan                                 | ภาคกลาง | 6    |
| 3        | 12                 | นนทบุรี         | Nonthaburi                                   | ภาคกลาง | 4    |
| 4        | 13                 | ปทุมธานี        | Pathum Thani                                 | ภาคกลาง | 4    |
| 5        | 14                 | พระนครศรีอยุธยา | Phra Nakhon Si Ayutthaya                     | ภาคกลาง | 4    |
| อมูล/หน้ | ่า: 5 ▼ หน้าที่: 1 | • of 16 > >>    |                                              |         |      |

#### แสดงรายการจังหวัด

ในส่วนข้อมูลผู้ใช้งานดูข้อมูลอย่างเพียงอย่างเดียว สามารถกรองข้อมูล โดยเลือกประเภทการ กรอง และใส่ข้อมูลที่ต้องการค้นหาได้ดังนี้

- ID
- รหัสจังหวัด
- จังหวัด
- ภาค
- เขต

#### 3.4 Parameter-การประเมินรหัสสี

ข้อมูลช่วงระดับสี ในระบบภูมิศาสตร์แผนที่โดยระบบจะแสดงสีตามเงื่อนไขที่ผู้ดูแลระบบตั้ง ค่าเริ่มต้นได้ ดังรูป

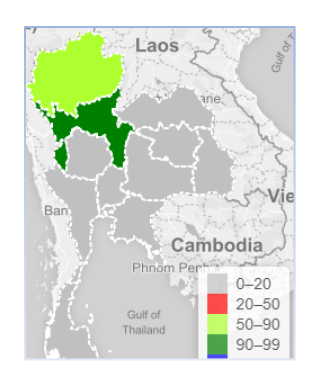

| กรมอนามย<br>เขาสถามหา or maxim<br>❤ เงื่อนไขการค้นห<br>สำดับที่ | 1              | ▼ กรุณาระบุบศำคันหา | Q            |
|-----------------------------------------------------------------|----------------|---------------------|--------------|
| ลำดับที่                                                        | พารามิเดอร์(%) | รหัสส์              |              |
| 1                                                               | 20             | red                 | 🥜 ແກ້ໃນ 🤤 ລນ |
| 2                                                               | 50             | greenyellow         | 🥜 แก้ไข 🤤 ลบ |
| 3                                                               | 90             | green               | 🥜 ແກ້ໃນ 🤤 ລນ |
| 4                                                               | 99             | blue                | 🥜 ແກ້ໃນ 🤤 ລນ |
| หน้าที่ : 1 of 1<br>📀 เพิ่มข้อมูลใหม่                           |                |                     |              |

### แสดงรายการ Parameter-การประเมินรหัสสี

ผู้ใช้งานสามารถกรองข้อมูล โคยเลือกประเภทการกรอง และใส่ข้อมูลที่ต้องการค้นหาได้ดังนี้

- ถำดับที่
- พารามิเตอร์(%)
- รหัสสี

ผู้ใช้งานสามารถลบข้อมูลจากแสคงรายการ และสามารถเพิ่มข้อมูล แก้ไข จะปรากฎหน้าจอการ บันทึกคังนี้

| 2 | × |
|---|---|
|   |   |
|   |   |
|   |   |
|   |   |
|   |   |
|   |   |
|   |   |
|   |   |
|   |   |
|   |   |

### หน้าจอบันทึก Parameter-การประเมินรหัสสี

| # | ชื่อ           | คำอธิบาย                                                            |  |
|---|----------------|---------------------------------------------------------------------|--|
| 1 | ลำดับที่       | ถำดับที่ชั้นข้อมูลไม่จำกัดชั้น ตัวอย่าง เช่น 1,2,3N ระบบจะแสดง      |  |
|   |                | ค่าอัต โนมัติ                                                       |  |
| 2 | พารามิเตอร์(%) | ระดับคะแนนที่ต้องการแสดงมีก่าระหว่าง 0-100                          |  |
| 3 | รหัสสี         | รหัสสิที่ต้องการแสดงที่แผนที่ภูมิศาสตร์ ระบุได้สองแบบ คือ           |  |
|   |                | <ul> <li>ชื่อสีในรูปแบบภาษาอังกฤษ เช่น red,green เป็นต้น</li> </ul> |  |
|   |                | ● รหัสสี เช่น #00FF00(green), #0000FFZ(blue) เป็น                   |  |
|   |                | ต้น                                                                 |  |

## 3.5 Parameter-เกณฑ์ประจำปี

ข้อมูลเกณฑ์กะแนน อธิบายตามวันที่มีผลในการตัดกะแนน เพื่อใช้ในการแสดงในรูปแบบกราฟแท่ง ว่าข้อมูลนี้ผ่านหรือไม่ ผ่าน=สีเขียว และไม่ผ่าน=สีแดง โดยระบบจะแสดงสีตามเงื่อนไขที่ผู้ดูแลระบบตั้งก่า เริ่มต้นได้ ดังรูป

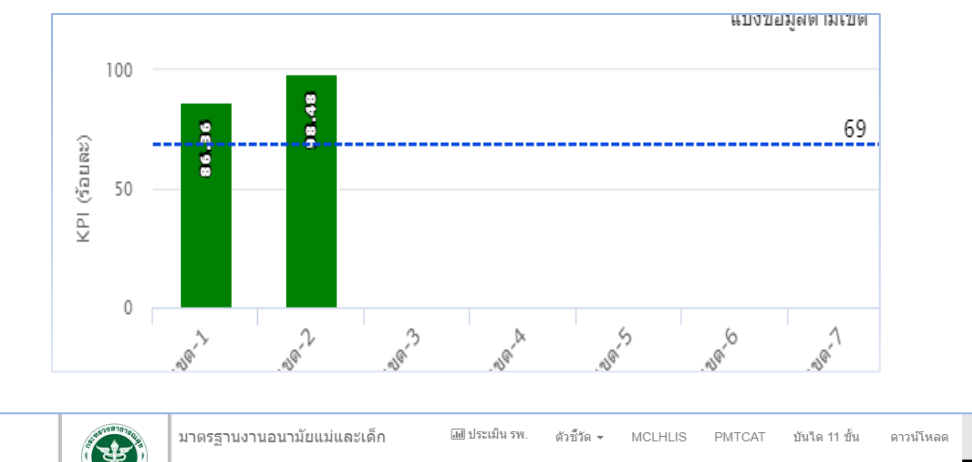

| วันที่ที่มีผลการดำนวณ | พารามิเตอร์(%) |                    |
|-----------------------|----------------|--------------------|
| 2018-02-03            | 78             | 🧷 ແກ້ໃນ \ominus ລນ |
| 2018-03-09            | 69             | 🥜 แก้ไข 🤤 ลบ       |
| น้าที่ : 1 of 1       |                |                    |
| 💿 เพิ่มข้อมูลใหม่     |                |                    |
|                       |                |                    |

## แสดงรายการ Parameter-เกณฑ์ประจำปี

ผู้ใช้งานสามารถกรองข้อมูล โคยเลือกประเภทการกรอง และใส่ข้อมูลที่ต้องการค้นหาได้ดังนี้

- วันที่ที่มีผลการคำนวณ
- พารามิเตอร์(%)

ผู้ใช้งานสามารถลบข้อมูลจากแสดงรายการ และสามารถเพิ่มข้อมูล แก้ไข จะปรากฏหน้าจอการ บันทึกดังนี้

| ปรับปรุงข้อมูล : 2018-02-03        | × |
|------------------------------------|---|
| วันที่ที่มีผลการคำนวณ(dd/mm/yyyy)* |   |
| 03/02/2018                         |   |
| พารามิเตอร์(%)*                    |   |
| 78                                 |   |
|                                    |   |
| บันทึก ยกเลิก                      |   |
|                                    |   |

### หน้าจอบันทึก Parameter-เกณฑ์ประจำปี

| # | รื่อ                  | คำอธิบาย                                                   |
|---|-----------------------|------------------------------------------------------------|
| 1 | วันที่ที่มีผลการคำนวณ | ระบุก่าวันที่ในรูปแบบ วัน/เดือน/ปี เช่น 14/04/2018 เป็นต้น |
| 2 | พารามิเตอร์(%)        | ระดับคะแนนที่ต้องการแสดงมีค่าระหว่าง 0-100                 |

### 3.6 ประเภทโรงพยาบาล

ข้อมูลประเภท โรงพยาบาล เพื่อจำแนกประเภท โรงพยาบาลที่มีในระบบ และเชื่อม โยงกับข้อมูล โรงพยาบาลต่อไป ดังรูป

| มาดรฐานงานอนามัยแม่และเด็ก                                                                | โฒ] ประเม็น รพ. ด้วชีวัด <del>-</del> MCLHLIS PMTCAT บันใด 11 ขั้น ดาวน์โหลด ยินดีด้อนรับ adr | min 👤 🗸 |
|-------------------------------------------------------------------------------------------|-----------------------------------------------------------------------------------------------|---------|
| <ul> <li>เจื้อนเขาสะเลย</li> <li>เจื้อนเขากรดันหา</li> <li>รหัสประเภทโรงพยาบาล</li> </ul> | <ul> <li>กรุณาระบุบศาคันหา</li> </ul>                                                         | Q       |
| รหัสประเภทโรงพยาบาล                                                                       | ชื่อประเภทโรงพยาบาล                                                                           |         |
| 1                                                                                         | โรงพยาบาลทั่วไป หรือ โรงพยาบาลศูนย์ 🥔 แก้ไข 😂 ลบ                                              |         |
| 2                                                                                         | โรงพยาบาลชุมชน 🥔 แก้ไข 😂 ลบ                                                                   |         |
| หน้าที่ : 1 of 1<br>@ เพิ่มข้อมูลใหม่                                                     |                                                                                               |         |
|                                                                                           | © Copyright 2018 กรมอนามัย กระทรวงสาธารณสุข.มาตรฐานงานอนามัยแม่แล                             | จะเด็ก  |
|                                                                                           |                                                                                               |         |
|                                                                                           |                                                                                               |         |
|                                                                                           |                                                                                               |         |

## แสดงรายการ ประเภทโรงพยาบาล

ผู้ใช้งานสามารถกรองข้อมูล โคยเลือกประเภทการกรอง และใส่ข้อมูลที่ต้องการค้นหาได้ดังนี้

- รหัสประเภทโรงพยาบาล
- ชื่อประเภทโรงพยาบาล

ผู้ใช้งานสามารถลบข้อมูลจากแสดงรายการ และสามารถเพิ่มข้อมูล แก้ไข จะปรากฏหน้าจอการ บันทึกดังนี้

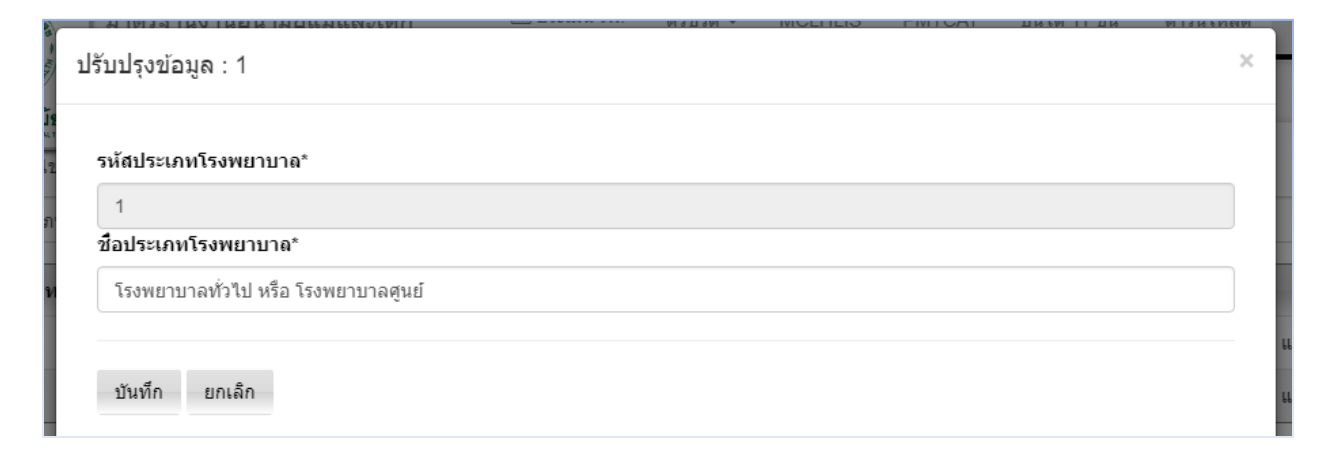

หน้าจอบันทึก ประเภทโรงพยาบาล

| # | ชื่อ                | คำอธิบาย                                           |
|---|---------------------|----------------------------------------------------|
| 1 | รหัสประเภทโรงพยาบาล | รหัสประเภทโรงพยาบาลบันทึกด้วยตัวเลข ตัวอย่าง เช่น  |
|   |                     | 1,2,3N ระบบจะแสดงค่าอัตโนมัติ                      |
| 2 | ชื่อประเภทโรงพยาบาล | ระบุชื่อประเภทโรงพยาบาลโดยตัวหนังสือความยาวไม่เกิน |
|   |                     | 50 ตัว                                             |

## 3.7 โรงพยาบาล

ข้อมูล โรงพยาบาล เพื่อทำรายการชื่อ โรงพยาบาลที่มีในระบบ และเชื่อม โยงกับข้อมูลผู้ใช้งานระบบ กรณีที่เป็นเจ้าหน้าที่ส่งข้อมูลต่อไป ซึ่งความถี่ในการนำเข้าข้อมูลขึ้นกับ โรงพยาบาลได้ยอมรับให้มีการประเมิน มีรายละเอียดข้อมูลคังรูป

| รหล   |                  |              | กรุณาระบุบศ   | ใกดันหา     |     |         | α    |
|-------|------------------|--------------|---------------|-------------|-----|---------|------|
| รห์ส  | ชื่อ             | ดำบล         | อำเภอ         | จังหวัด     | เขต |         |      |
| 001-1 | เชียงใหม่        | *ดอยหล่อ     | จอมทอง        | เชียงใหม่   | 1   | 🥜 แก้ไข | 🤤 ລນ |
| 001-2 | เชียงใหม่2       | *ทุ่งปี้     | สันป่าตอง     | เชียงใหม่   | 1   | 🧷 แก้ไข | 🍚 ລນ |
| 001-3 | เชียงราย         | "จอมหมอกแก้ว | เมืองเชียงราย | เชียงราย    | 1   | 🥜 แก้ไข | 🤤 ລນ |
| 002-1 | <b>ត្</b> ពទតិពត | *น้ำพื้      | ตรอน          | ត្ថពទត៌ពតាំ | 2   | 🥜 แก้ไข | 🥥 ລນ |
| 003-1 | ขัยนาท           | กะบกเตี้ย    | เนินขาม       | ขัยนาท      | 3   | 🥜 แก้ไข | 🤤 ลบ |

### แสดงรายการ โรงพยาบาล

ผู้ใช้งานสามารถกรองข้อมูล โคยเลือกประเภทการกรอง และใส่ข้อมูลที่ต้องการค้นหาได้ดังนี้

- รหัสโรงพยาบาล
- ชื่อโรงพยาบาล

- ອຳເກອ
- จังหวัด
- เขต

ผู้ใช้งานสามารถลบข้อมูลจากแสดงรายการ และสามารถเพิ่มข้อมูล แก้ไข จะปรากฎหน้าจอการ บันทึกดังนี้

| ับปรุงข้อมูล : 100000                       |            |  |  |    |
|---------------------------------------------|------------|--|--|----|
|                                             |            |  |  |    |
| รหัสโรงพยาบาล*                              |            |  |  |    |
| 100000                                      |            |  |  |    |
| ชื่อโรงพยาบาล*                              |            |  |  |    |
| โรงพยาบาลส่งเสริมสุขภาพต่าบลบางศรีเมือง     |            |  |  |    |
| ประเภทโรงพยาบาล*                            |            |  |  |    |
| โรงพยาบาลชุมชน                              |            |  |  | ٣  |
| ongitude                                    |            |  |  |    |
| 0                                           |            |  |  |    |
| atitude                                     |            |  |  |    |
| 0                                           |            |  |  |    |
| ที่อยู่                                     |            |  |  |    |
| 34/57 ต. บางศรีเมือง อ.เมืองนนทบุรี จ.นนทบุ | รีจ. 11000 |  |  |    |
|                                             |            |  |  |    |
| รายละเอียดการติดต่อ                         |            |  |  | li |
|                                             |            |  |  |    |

| โทร: 24463503 ,โทรสาร: - |       |
|--------------------------|-------|
| รัสดำบล*                 | li li |
| 307                      | ٩     |
| 120107                   |       |
| บางศรีเมือง              |       |
| เมืองนนทบุรี             |       |
| นนทบุรี                  |       |
|                          |       |

หน้าจอบันทึก โรงพยาบาล

| # | ชื่อ               | คำอธิบาย                                                          |  |  |
|---|--------------------|-------------------------------------------------------------------|--|--|
| 1 | รหัสโรงพยาบาล      | รหัสโรงพยาบาล ตัวอย่าง เช่น <mark>1000300, 1000300</mark> เป็นต้น |  |  |
|   |                    | รหัสในส่วนนี้ไม่สามารถซ้ำซ้อนในระบบได้                            |  |  |
| 2 | ชื่อโรงพยาบาล      | ระบุชื่อโรงพยาบาลโดยตัวหนังสือความยาวไม่เกิน 100 ตัว              |  |  |
| 3 | ประเภทโรงพยาบาล    | เลือกจากรายการ ข้อมูลหลัก "3.6 ประเภทโรงพยาบาล"                   |  |  |
| 4 | longitude          | พิกัด longitude ของโรงพยาบาล ถ้ากรณีไม่ต้องการระบุ                |  |  |
|   |                    | สามารถใส่ค่าว่างได้                                               |  |  |
| 5 | latitude           | พิกัด latitude ของโรงพยาบาล ถ้ากรณีไม่ต้องการระบุ                 |  |  |
|   |                    | สามารถใส่ค่าว่างได้                                               |  |  |
| 6 | ที่อยู่            | ระบุที่อยู่โรงพยาบาลโดยตัวหนังสือความยาวไม่เกิน 100 ตัว           |  |  |
| 7 | รายละเอียการติดต่อ | ระบุรายละเอียการติดต่อ โดยตัวหนังสือความยาวไม่เกิน 100            |  |  |
|   |                    | ตัว                                                               |  |  |
| 8 | ຕຳນລ               | กดปุ่มค้นหา Q                                                     |  |  |
|   |                    | ห้าการเลือกโดยคลิกรายการที่ต้องการเลือก                           |  |  |

## 3.8 ผู้ใช้งานระบบ

## ้ข้อมูลผู้ใช้งาน เพื่อกำหนครายชื่อผู้ใช้งานที่มีในระบบ มีรายละเอียดข้อมูลคังรูป

| รหัสผ้ใข้งาน      | ชื่อ       | ประเภท      | รหัสโรงพยาบาท | ชื่อโรงพยาบาด | 120 |             |   |
|-------------------|------------|-------------|---------------|---------------|-----|-------------|---|
| 1                 | 1          | 0-user      | 001-1         | เชียงใหม่     | 1   | 🧷 แก้ไข 🔾 ล | บ |
| 1-1               | 1-1        | 0-user      | 001-2         | เชียงใหม่2    | 1   | 🥜 แก้ไข 🤤 ล | บ |
| 1-3               | 1-3        | 0-user      | 001-3         | เชียงราย      | 1   | 🥜 ແກ້ໃນ 🤤 ລ | บ |
| 10                | 10         | 0-user      | 010-1         | ศรีสะเกษ      | 10  | 🥜 ແກ້ໃນ 🤤 ລ | บ |
| 11                | 11         | 0-user      | 011-1         | กระบี่        | 11  | 🥜 ແກ້ໃນ 🤤 ລ | บ |
| ข้อมูล/หน้า : 5 🔹 | หน้าที่: 1 | • of 4 > >> |               |               |     |             |   |

### แสดงรายการ ผู้ใช้งานระบบ

### ผู้ใช้งานสามารถกรองข้อมูล โคยเลือกประเภทการกรอง และใส่ข้อมูลที่ต้องการค้นหาได้ดังนี้

- รหัสผู้ใช้งาน
- ชื่อ
- ประเภท
- รัหสโรงพยาบาล
- ชื่อโรงพยาบาล
- เขต

ผู้ใช้งานสามารถลบข้อมูลจากแสดงรายการ และสามารถเพิ่มข้อมูล แก้ไข จะปรากฏหน้าจอการบันทึก ดังนี้

| ปรับปรุงข้อมูล : 1                              | × |
|-------------------------------------------------|---|
| รหัสผู้ใช้งาน*                                  | • |
| 1                                               |   |
| ชื่อผู้ใช้งาน*                                  |   |
| 1                                               |   |
| รหัสผ่าน*                                       | 1 |
| 1                                               |   |
| ประเภทผู้ใช้งาน*                                | 1 |
| user                                            | - |
| ้โรงพยาบาล(กรณี ประเภทผู้ใช้งาน=user ต้องระบุบ) |   |
| 001-1 Q                                         |   |
| เชียงใหม่                                       |   |
|                                                 |   |
| บันทึก ยกเลิก                                   |   |

# หน้าจอบันทึก ผู้ใช้งานระบบ

| # | ชื่อ            | คำอธิบาย                                                                                                    |  |  |  |  |  |  |
|---|-----------------|----------------------------------------------------------------------------------------------------|--|--|--|--|--|--|
| 1 | รหัสผู้ใช้งาน   | รหัสผู้ใช้งาน ตัวอย่าง เช่น USER001,CENT001 เป็นต้น                                                                                                    |  |  |  |  |  |  |
|   |                 | รหัสในส่วนนี้ไม่สามารถซ้ำซ้อนในระบบได้                                                                                                    |  |  |  |  |  |  |
| 2 | ชื่อผู้ใช้งาน   | ระบุชื่อผู้ใช้งาน โดยตัวหนังสือกวามยาวไม่เกิน 50 ตัว                                                                                                    |  |  |  |  |  |  |
| 3 | ประเภทผู้ใช้งาน | เลือกจากรายการดังนี้ user,admin,ระดับศูนย์,ส่วนกลาง                                                                                                    |  |  |  |  |  |  |
| 4 | โรงพยาบาล       | สามารถเลือกได้กรณีที่เป็นผู้ใช้งาน=User เท่านั้น                                                                                                    |  |  |  |  |  |  |
|   |                 | กดปุ่มค้นหา                                                                                                    |  |  |  |  |  |  |
|   |                 | เงื่อนในการค้มหา<br>รหัสโรงพยาบาล ▼ กรุณาระบุบสำคันหา Q<br>รมัสโรงพยาบาล 7 อิธโรงพยาบาล<br>001-1 เนื่องใหม่ ✔ เลือก<br>001-2 เนื่องใหม่2 ✔ เลือก<br>001-3 เนื่องราย ✔ เลือก<br>002-1 ลุตรรัตย์ ✔ เลือก<br>003-1 ชื่อนาท ✔ เลือก |  |  |  |  |  |  |
|   |                 | ทำการเลือก โดยคลิกรายการที่ต้องการเลือก                                                                                                    |  |  |  |  |  |  |

#### 3.9 อนุมัติข้อมูลประเมิน

การอนุมัติข้อมูลประเมิน หลังจากผู้ใช้งานระดับ user ที่ผูกกับโรงพยาบาลได้ทำการส่งข้อมูล ผ่านทาง website โดยการ upload จะปรากฏรายการรออนุมัติ ตรวจสอบข้อมูล ก่อนที่จะแสดงทางหน้า หลัก หรือ ประเมิน รพ.

|           | 3              | มาดรฐานงานอนามั   | ยแม่และเด็ก | 💷 ประเมื | ในรพ. ตัวซีวัด 🕶 | MCLHLIS   | PMTCAT | บันได 11 ขั้น     | ดาวน์โหลด | ยินดีต้อนรับ admin 👤 🗸 |
|-----------|----------------|-------------------|-------------|----------|------------------|-----------|--------|-------------------|-----------|------------------------|
|           | ณะมัย<br>นามัย |                   |             |          |                  |           |        |                   |           |                        |
| อนุมัติข่ | ĭอมูลป         | ระเมิน            |             |          |                  |           |        |                   |           |                        |
| ุ เสื     | มื่อนไขการค่   | ันหา              |             |          |                  |           |        |                   |           |                        |
| แสดง      | งทั้งหมด       |                   |             |          | •                |           |        |                   |           |                        |
|           |                | สถานะ             | อนุมัติโดย  | ปี       | วันที่ส่งข้อมูล  | รหัสโรงพร | ขาบาล  | ชื่อโรงพยาบ       | าล        |                        |
| 🤤 ຍກເລັ   | ลึก            | ***อนุมัติแล้ว*** | admin       | 2018     | 26/03/2018       | 002-1     |        | <b>គ្</b> ពទតិតព័ |           | ดูรายเอียด             |
| 🤤 ຍກເລື   | ลึก            | ***อนุมัติแล้ว*** | admin       | 2018     | 26/03/2018       | 001-1     |        | เชียงใหม่         |           | ดูรายเอียด             |
|           |                |                   |             |          |                  |           |        |                   |           |                        |
|           |                |                   |             |          |                  |           |        |                   |           |                        |
|           |                |                   |             |          |                  |           |        |                   |           |                        |
|           |                |                   |             | _        |                  |           |        |                   | _         |                        |

จากรายการแสดง มีข้อมูลในรูปแบบตารางดังนี้

- "ปุ่มอนุมัติ" ผู้ใช้งานสามารถอนุมัติ โดยกดปม 
   อนุมัติ หรือทำการยกเลิกการอนุมัติ
   โดยกดปุ่ม 
   ยกเลิก ได้
- สถานะ มี 2 คือ รออนุมัติ และอนุมัติแล้ว
- อนุมัติโดย
- ปีที่อนุมัติ
- วันที่ส่งข้อมูล
- รหัสโรงพยาบาล
- ชื่อโรงพยาบาล
- รายละเอียด ผู้ใช้งานสามารถคลิกเพื่อดูข้อมูลเพิ่มเติ่มได้ ดังรูป

|                                                                 | •                                                                                                  |                                                                                                    |                    |                                                                                                    |    |  |
|-----------------------------------------------------------------|----------------------------------------------------------------------------------------------------|----------------------------------------------------------------------------------------------------|--------------------|----------------------------------------------------------------------------------------------------|----|--|
| .11                                                             | ประเมิน                                                                                            |                                                                                                    |                    |                                                                                                    |    |  |
| ประจ                                                            | เาปี:                                                                                              |                                                                                                    |                    |                                                                                                    |    |  |
| 2561 •                                                          |                                                                                                    |                                                                                                    |                    |                                                                                                    |    |  |
| dan                                                             |                                                                                                    |                                                                                                    |                    |                                                                                                    |    |  |
| บระเ                                                            | มทขอมูล                                                                                            |                                                                                                    |                    |                                                                                                    |    |  |
| ราย                                                             | งงานสรุปการ                                                                                        | ให้อาหารทารก                                                                                                    |                    |                                                                                                    | ٠  |  |
| Copy                                                            | Excel                                                                                              | Print                                                                                                    | ค้นหา              |                                                                                                    |    |  |
| Copy                                                            | Excel                                                                                              | Phint                                                                                                    | ค้นหา<br>∔1        | :<br>ผอประเป็น(%)                                                                                                    | 11 |  |
| Copy                                                            | Excel<br>สำลับ ∐<br>1                                                                              | Print<br>รายคารประเมิน<br>รายอาการประเทศราช ร.ช. ในกระบอกรับรู้ไดยไดยไดย<br>สามารถหนึ่งหมดเป็นหนึ่งเป็นหนึ่งเป็นหนึ่งเป็นหนึ่งเป็นหนึ่งเป็นหนึ่งเป็นหนึ่งเป็นหนึ่งเป็นหนึ่งเป็นหนึ่งเป็นหนึ่ง                                                                                                    | ต้นหา<br>↓†        | :<br>#a1/stalu(%)<br>0.005,953.00                                                                                                    | 11 |  |
| Copy<br># 11<br>2                                               | <ul> <li>Excel</li> <li>สำคับ ()</li> <li>1</li> <li>2</li> <li>2</li> </ul>                       | Print  ceannolecular  countrol for prices of the independence of the independence of t | ต้นหา<br>↓†        | :<br>Halistalu(%)<br>0.005,95100<br>0.367,459.00<br>0.3975,924.00                                                                                                    | 11 |  |
| Copy<br># 11<br>2<br>3<br>4                                     | Excel           dhấu              1           2           3           4                            | Print <b>ระอารประเมือ</b> ร้านบาทราทโททองสีหากว่าออกาาก 5 % ในของเวลาที่เก็บปริยุต หาราที่ตองสองที่สะ (55) หาราที่สุดแนนนายใน 1 มีปายเกรียมโอการที่เสียงสอง หรือ (ในหน้ะโค้ดงออกเหือ การปอยที่อะให้ในหรือไปอการ หรือการออยทองได้<br>หาราที่สองสองการ 5 % (fr. bac)                                                                                                    | คันหา<br>↓;        | :<br>::<br>:<br>:<br>:<br>:<br>:<br>:<br>:<br>:<br>:<br>:<br>:<br>:<br>:<br>:<br>:<br>:<br>:                                                                                                    | 11 |  |
| Copy<br># IL<br>1<br>2<br>3<br>4<br>5                           | Excel           dhafu         []           1         2           3         4           5         5 | Print<br><b>รองการประเมิน</b><br>รังนายการที่การแต่สีรายกับออกจาก 5 11 ในประเทศไฟไปปอยุล<br>หารที่เพื่อและเห็น (55)<br>หารที่สุดแม้มากให้ เริ่มในหรือในการที่เห็นสุด<br>หารที่การเป็นแม้การโหว่า 5 11 (67 โหว)<br>เหราะก้ารแล้ว แล้วเป็นหมอนสาวเร็ดเร็กการ (167 โหว)                                                                                                    | ศันหา<br>11        |                                                                                                    | I  |  |
| Copy<br># 11<br>2<br>3<br>4<br>5<br>6                           | r Excel<br>dhafu jj<br>1<br>2<br>3<br>4<br>5<br>6                                                  | Prist           varonskala           dravarminimasificmirazaren e si basacarinfutulaşa           monfazzarină (CS)           monfazzarină (CS)           monfazzarină (CS)           monfazzarină (CS)           monfazzarină (CS)           monfazzarină (CS)           monfazzarină (CS)           monfazzarină (CS)           formanină (CS)           formanină (CS)                                                                                                    | ต้นหา<br>11        | HALISTULIU(%)<br>0.000,042.00<br>0.362,493.00<br>0.3556,934.00<br>0.8556,055<br>0.8556,055                                                                                                    | 11 |  |
| Copy<br># 11<br>2<br>3<br>4<br>5<br>6<br>7                      | r Excel<br>chain II<br>1<br>2<br>3<br>4<br>5<br>6<br>7                                             | Pitt           •             химиний/визайти са 10 לעצמים לא לעצמים לא לעצמי                                                   | <i>й</i> ият<br>↓† | HALY: CDU (%)<br>4.004,943.00<br>4.362,993.00<br>4.356,980.00<br>0.856,980.00<br>0.856,05<br>4.97455,05                                                                                                    | 11 |  |
| Copy<br># 11<br>2<br>3<br>4<br>5<br>6<br>7<br>8                 | r Excel<br>dn¥u ⊥⊺<br>1<br>2<br>3<br>4<br>5<br>6<br>7<br>8                                         | Pitt           รางสารประเมิน           สารบรรรมสำนักประการ ระบารประเทศไปประมุส           หารบรรรมสำนักประการประเทศไปประมุส           หารบริตอนสมาณิตราชประมุสานไปประมุส           หารบริตอนสมาณิตราชประมุสานไปประมุส           หารบริตอนสมาณิตราชประมุสานไปประมุส           หารบริตอนสมาณิตราชประมุสานไปประมุส           หารบริตอนสมาณิตราชประมุสานไปประมุส           หารบริตอนสมาณิตราชประมุสานไปประมุส           หารบริตอนสมาณิตราชประมุสานไปประมุส           หารบริกอนสมาณิตราชประมุสานไปประมุส           หารบริกอนสมาณิตราชประมุสานไปประกุส           หารบริกอนสมาณิตราชประมุสานไปประกุส           หารบริกอนสมาณิตราชประทุส           หารบริกอนสมาณิตราชประทุส           หารบริกอนสานไปประกุส           หารบริกอนสานประทุส           หารบริกอนสานประทุส           หารบริกอนสานประกุส           หารบริกอนสานประทุส           หารบริกอนสานประทุส           หารบริกอนสานประทุส           หารบริกอนสานประทุส           หารบริกอนสานประทุส           หารบริกอนสานประทุส           หารบริกอนสานประทุส           หารบริกอนสานประทุส           หารบริกอนสานประทุส           หารบริกอนสานประทุส           หารบริกอนสานประทุส           หารบริกอนสานประทุส           หารบริกอนสานประทุส           หารบริกอนสานประท                                                                                                    | สัมหา              | Halfridhuffs)<br>4.564,941,50<br>4.564,941,50<br>4.564,941,50<br>4.554,951,50<br>4.554,950,50<br>4.554,955<br>4.554,9555<br>4.554,9555<br>4.5554,95555<br>4.555555555555555555 | 11 |  |
| Copy<br># 1h<br>1<br>2<br>3<br>4<br>5<br>6<br>7<br>8<br>uudes 1 | r Excel<br>dminu ↓1<br>1<br>2<br>3<br>4<br>5<br>6<br>7<br>8<br>× 8 51017                           | Pitt           รางสารประเมิง           รับการทำใหนอสโตาการประการประกรรมสำหรับข้อมูล           หารทำใหนอสโตรงการประกรมสำหรับข้อมูล           หารทำใหนอสโตรงการประกรมสำหรับข้อมูล           หารทำใหนอสโตรงการประกรมสำหรับข้อมูล           หารทำใหนอสโตรงการประกรมสำหรับข้อมูล           หารทำใหนอสโตรงการประกรมสำหรับข้อมูล           หารทำใหนอสโตรงการประกรมสำหรับข้อมูล           หารทำใหนอสโตรงการประกรมสำหรับข้อมูล           หารทำใหนอสโตรงการประกรมสำหรับข้อมูล           หารทำใหนอสโตรงการประกรมสำหรับข้อมูล           หารกำใหนอสโตรงการประกรมสำหรับข้อมูล           หารกำใหนอสโตรงการประกรมสำหรับข้อมูล           หารกำใหนอสโตรงการประกรมสำหรับข้อมูล           หารกำใหนอสโตรงการประกรมสำหรับข้อมูล           หารกำใหนอสโตรงการประกรมสำหรับข้อมูล           หารกำใหนอสโตรงการประกรมสำหรับข้อมูล           หารกำให้สารที่สามส์ (Reomg #)                                                                                                    | ตันหา<br>11        | HADYTUUU(%)<br>4.045,952,05<br>4.352,354,06<br>4.3556,05<br>4.5556,05<br>4.5755,060,96<br>8.7255,060,96                                                                                                    | 11 |  |

ผู้ใช้งานสามารถเลือกตัวเลือกชั้นข้อมูลคังต่อไปนี้

- รายงานสรุปการให้อาหารทารก
- รายงานสรุปการฝึกอบรมเจ้าหน้าที่
- มาตรฐานการประเมินรพ.สายสัมพันธ์แม่ลูก
- รายงานการสังเกตการณ์เกี่ยวกับนโยบายการเลี้ยงลูกด้วยนมแม่
- แบบสัมภาษณ์เจ้าหน้าที่ฯ
- แบบสัมภาษณ์หญิงตั้งครรภ์ ที่แผนกฝากครรภ์
- แบบสัมภาษณ์มารดาตึกหลังคลอด
- แบบสัมภาษณ์แม่ที่ลูกต้องอยู่ในความดูแลเป็นพิเศษ(NICU)
- แบบสัมภาษณ์สำหรับผู้รับบริการคลินิกส่งเสริมสุขภาพเด็กดี
- ผู้นำ-(Lead)
- คลินิคฝากครรภ์-(ANC)
- ตึกหลังคลอด-(PP)
- ทารกแรกเกิดในห้องคลอด-(LR)

- หอผู้ป่วยทารกแรกเกิด-(NICU)
- คลินิกส่งเสริมสุขภาพเด็กดี-(WBC)
- การให้ความรู้ตามหลักสูตรโรงเรียนพ่อแม่-(PS)
- ชมรมจิตอาสาแม่และเด็ก-(Club)
- ผถลัพธ์-(Result)
- สรุปการดำเนินงานตามบันได 11 ขั้น-(summary)

## 3.10 จัดการข้อมูลดาวน์โหลด

จัดการข้อมูลดาวน์โหลด สามารถจัดการข้อมูล เมนูดาวน์โหลด \_\_\_\_\_ ทางนั้นอด \_\_\_\_\_ หากทำการ Login แบบ ผู้ดูแลระบบจะปรากฏปุ่มจัดการเช่น เพิ่ม ลบ แก้ไข ดังรูป

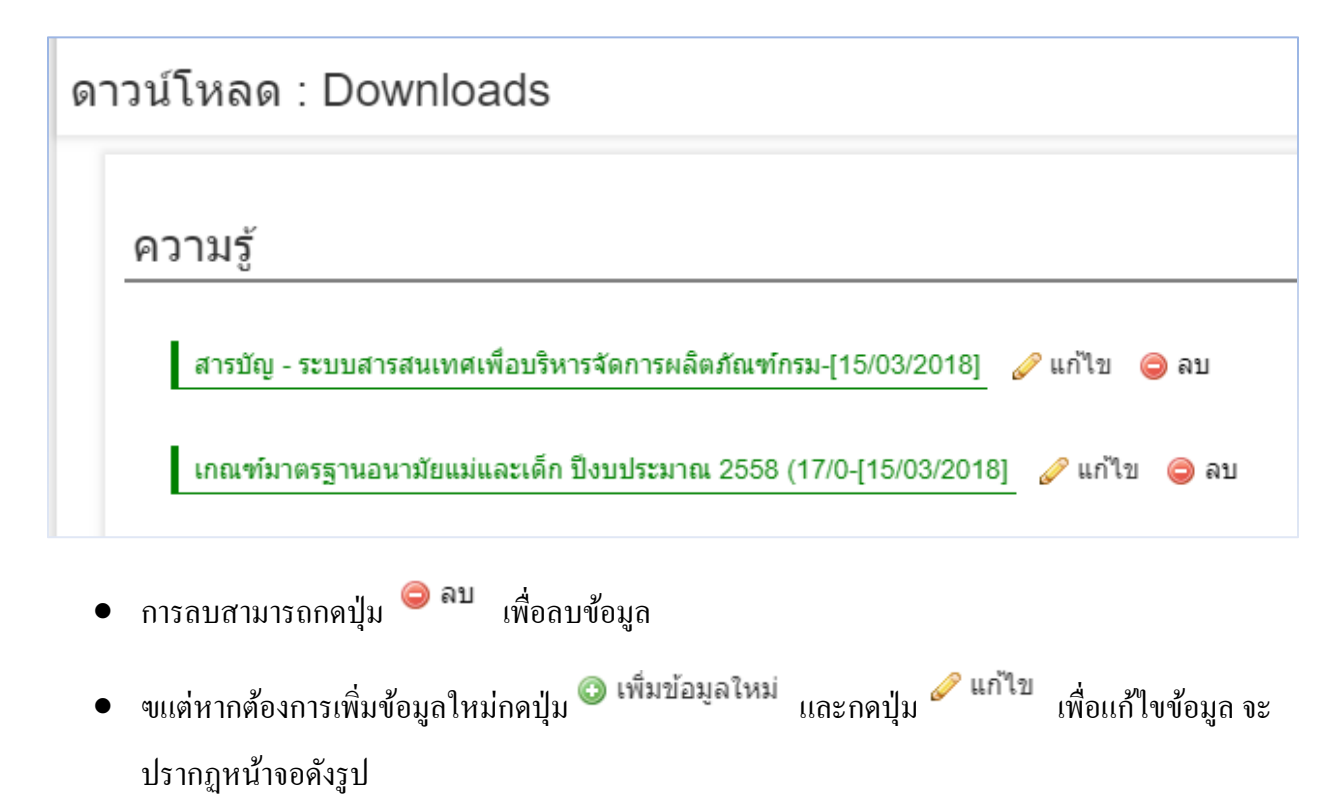

| รับปรุงข้อมูล :                                   | × |
|---------------------------------------------------|---|
| รหัส*                                             |   |
| 20                                                |   |
| ชื่อเอกสาร*                                       |   |
| ****เอกสารโปรแกรมแม่และเด็ก สร้าง xml files.***** |   |
| ประเภทเอกสาร*                                     |   |
| ดาวน์โหลดอื่นๆ                                    | T |
| ู้ที่อยู่เอกสาร*                                  |   |
| downloads/KPI-Application.xls                     |   |

## หน้าจอบันทึก ดาวน์โหลด

| # | สื่อ          | คำอธิบาย                                                                      |
|---|---------------|-------------------------------------------------------------------------------|
| 1 | รหัส          | บันทึกด้วยตัวเลข ตัวอย่าง เช่น 1,2,3N ระบบจะแสดงก่าอัตโนมัติ                  |
| 2 | ชื่อเอกสาร    | ระบุชื่อเอกสาร โดยตัวหนังสือความยาวไม่เกิน 100 ตัว                            |
| 3 | ประเภทเอกสาร  | เลือกข้อมูลดังนี้ ดาวน์โหลดอื่นๆ,คู่มือ,ความรู้                               |
| 4 | ที่อยู่เอกสาร | ระบุที่เอกสาร ทั้งภายนอก-ใน เว็บได้ เช่น                                      |
|   |               | • ภายใน=downloads/KPI-Application.xls                                         |
|   |               | <ul> <li>ภายนอก=http://203.157.65.18/doh_info/web/uploads/pdf_624/</li> </ul> |
|   |               | เป็นต้น                                                                       |